## **INSTALLING WSL and EPI2ME**

This link is to help you install WSL (Windows Subsystem for Linux) https://techcommunity.microsoft.com/discussions/windows11/how-to-install-the-linux-windowssubsystem-in-windows-11/2701207

Open Command Prompt as an administrator and type:

wsl -l -o

Then, type:

wsl --install ubuntu

Create a username and a password !!DO NOT FORGET!!

After having entered your username and password you should have an Ubuntu Command prompt.

To enter WSL type WSL in the windows search bar and run as administrator

When you are in Ubuntu command prompt type :

sudo apt update

After all updates are done, type:

sudo apt upgrade

As a test, let's install the **SKESA** assembler:

sudo apt install skesa

After skesa is installed, check that it runs with:

skesa --version

To leave WSL type:

exit

To **transfer files from your windows system to the Ubuntu** system, in the command prompt enter:

| explorer.ex | ke. |
|-------------|-----|
|             |     |
|             |     |
|             |     |

You MUST keep the space and the period at the end for it to work

Once in the Ubuntu storage file open a second window of file explorer where you want to get your files from. You can now use copy and paste between the two environments.

## **EPI2ME** installation

Download the Epi2me installer for windows from: https://labs.epi2me.io/downloads/

After downloading, run the setup and continue as a guest.

Once in the Epi2me app, go to Settings in the bottom left corner and then in the top left click on local

Once in local click on the WSL bar on top and download the suggested file and make sure to leave it open and don't click off of it.